## CHAMBER OF COMMERCE 1962

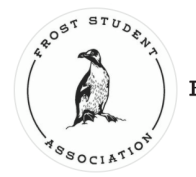

FROST STUDENT ASSOCIATION

Welcome to the LDCC Bike Share Program and welcome to Fleming College! This step by step guide is designed to walk you through renting a bicycle for free through the partnership with the Lindsay + District Chamber of Commerce and Frost Student Association.

Step 1. Download the Movatic App on your mobile device (available on both Apple and Android Platforms) > <u>https://qr.movatic.co/</u>

Step 2. Register using your @flemingcollege.ca email address. You will be required to enter payment information. The system will accept both Debit and Credit cards.

Step 3. Find your closest Bike Share rental location on the app.

- Step 4. Select the location you would like to rent from by tapping the bike icon on the map.
- Step 5. Tap "Select a Bike".

Step 6. Enter the Bike number you wish to rent.

Step 7. Read and accept the Terms of Service .

Step 8. Tap "Select" under "Frost Student Association" membership.

Step 9. Re-enter your @flemingcollege.ca email address. This will apply the 100% discount to your rental.

Step 10. Tap "Rent" and hold your mobile device over the handlebars of the bike you've chosen.

Step 11. You will hear the lock disengage and the system will emit a "beep-beep-beep" sound, this signals the bike is unlocked, back the bike out from the lock.

Step 12. Upon returning the Bike, walk the Bike back into the lock and ensure that it has engaged.

Step 13. In the Movatic App, select "End Rental". You will be prompted to take a photo of the returned Bike and confirm it is locked in place.